# Guia de configuração para acesso à rede sem fios EDUROAM

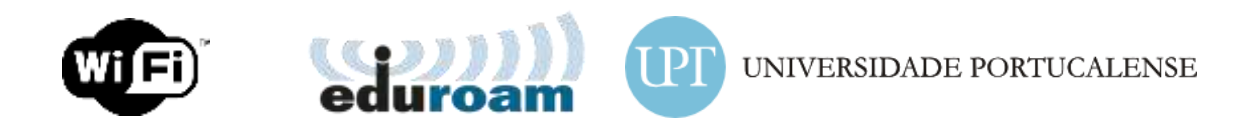

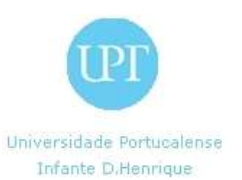

### **Conteúdos:**

| Introdução                        | 3 |
|-----------------------------------|---|
| Android                           | 4 |
| Configuração para acesso wireless | 4 |

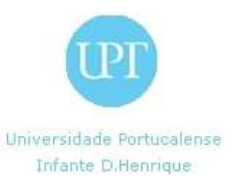

#### Introdução

Este guia de configuração fornece instruções para alunos, docentes e funcionários ligarem os seus computadores e dispositivos móveis à rede EDUROAM..

As instruções incluem procedimentos para configurar a ligação nos sistemas operativos e dispositivos mais comuns.

Este guia de configuração só deve ser utilizado pelos alunos, docentes e funcionários da UPT.

**NOTA:** Caso não tenha **nome de utilizador** e **palavra-passe** para aceder aos recursos de rede da Universidade Portucalense I.D.H., dirija-se aos Serviços Informáticos no piso 2.

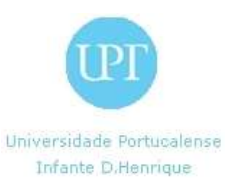

## Android

#### Configuração para acesso wireless

**NOTA**: Dada a existência de várias versões deste sistema, assim como as múltiplas personalizações por parte dos vários fabricantes de dispositivos baseados em Android, não é possível criar um manual para cada marca/versão/fabricante, pelo que são fornecidos neste manual os dados mais habituais e base, que deverão existir em todos os sistemas.

1º passo - Pressione na tecla de menu, e de seguida selecione "**Definições**" para aceder às configurações.

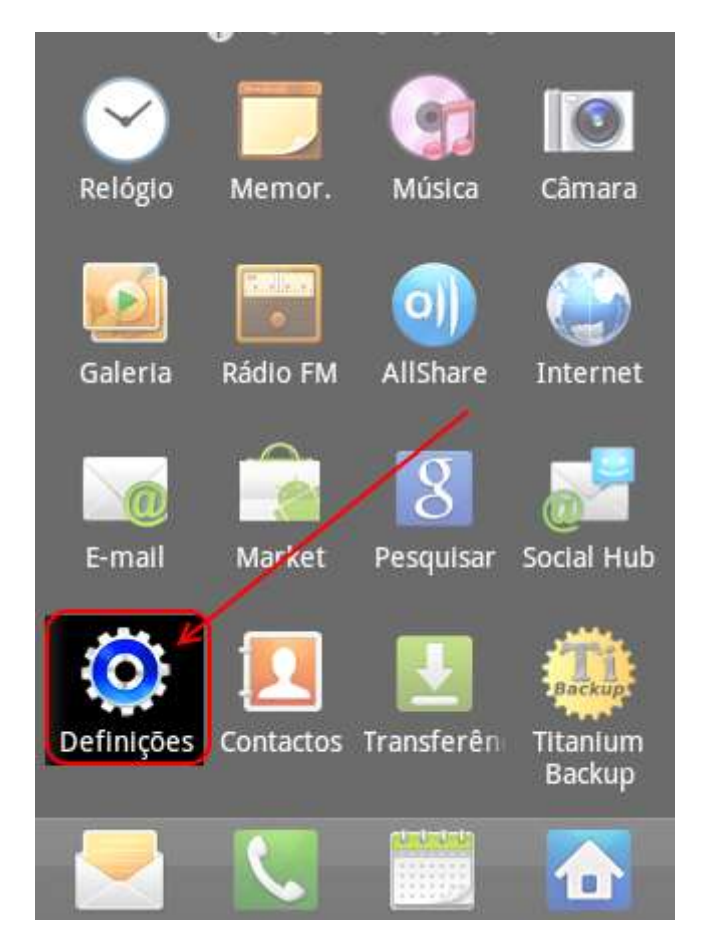

Figura 1 - Selecionar "Definições"

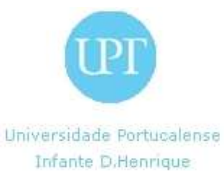

2º passo - Seleccionar e activar a opção WiFi, e escolher a rede eduroam.

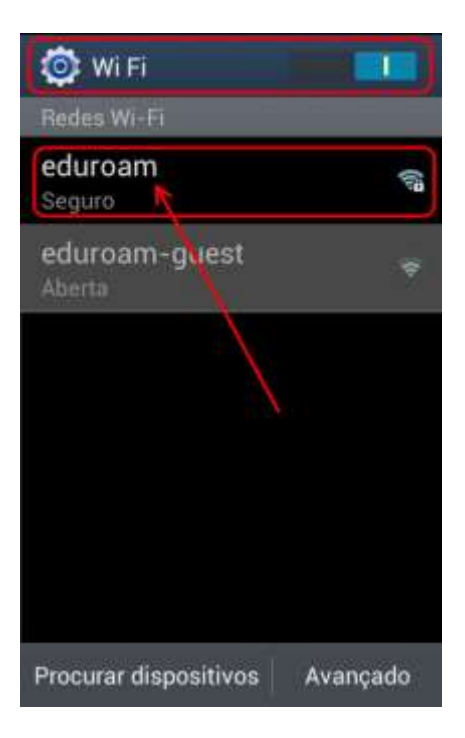

Figura 2 – No menu Wi Fi, escolher "eduroam"

3º passo –No ecrã que surge de seguida, configurar com os seguintes dados:

- Método EAP: **PEAP**
- Autenticação de fase 2: MSCHAPv2
- Certificado de CA: (Não especificado)
- Certificado de utilizador: (Não especificado)

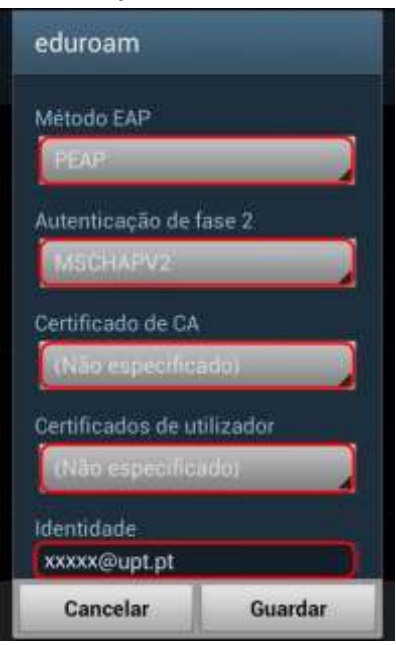

Figura 3 - Autenticação e segurança Android

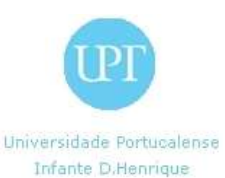

5º passo – Subir o conteúdo do ecrã e, no campo "**Identidade**", colocar o nome de utilizador no formato "**xxxxx@upt.pt**" substituíndo "xxxxx" pelo **nome de utilizador** (ficando por exemplo, 1234") e "*Palavra-passe*" pela **palavra-passe** de acesso aos computadores dos laboratórios de informática/moodle, carregando em "**Guardar**" para finalizar a configuração.

| eduroam                  |         |  |
|--------------------------|---------|--|
| (Não especifica          | ido)    |  |
| Identidade               |         |  |
| xxxxx@upt.pt             |         |  |
| Palavra-passe            |         |  |
| Mostrar palavra-passe    |         |  |
| Mostrar opções avançadas |         |  |
| Cancelar                 | Guardar |  |

Figura 4 - Identidade e Palavra-passe

6º passo - Após ter carregado em "**Guardar**", voltará ao ecrã com a lista de redes, aparecendo a informação "Ligado" por baixo da rede "**eduroam**".

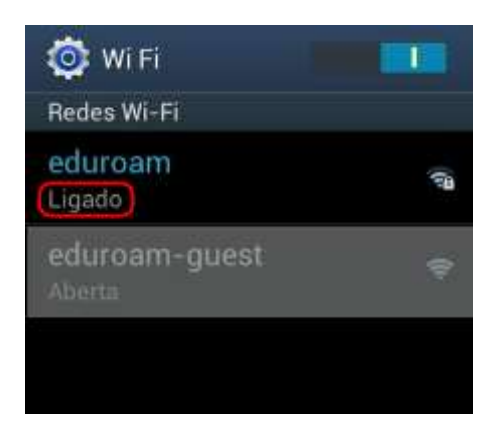

Figura 5 - Configuração bem-sucedida

O seu dispositivo móvel encontra-se agora ligado à Internet através da rede Eduroam.